## PASSOA A PASSO PARA PETICIONAMENTO CHAMADA PÚBLICA 01/2023

## PARA USUÁRIOS EXTERNOS JÁ CADASTRADOS:

1 – Acessar o link:

https://www.sei.mg.gov.br/sei/controlador\_externo.php?acao=usuario\_externo\_logar&id\_org ao\_acesso\_externo=0&infra\_sistema=100000100&infra\_unidade\_atual=110005465&infra\_has h=42bd98db79293dd6661e43311ed0142b87bd13e928ef75ba5b2fcf19d4250827a18ad0a461e ea16e9eba252985de4023b094b01dae2d816a876297f538730afb3d4e504475dee4ab08df744d 43168e41c41bc7d7097745d079b02f913fddd0c0

- 2 Logar no Sistema com e-mail e senha cadastrados
- 3 Escolher a opção Peticionamento
- 4 Novo
- 5 Tipo de Processo: EMATER: Credenciamento 001/2023 Chamada Pública EMATER-MG
- 6 Especificação: DOCUMENTAÇÃO (NOME DA EMPRESA)
- 7 Preencher o Termo de Adesão

8 – Em Escolher arquivo, fazer upload de todos os documentos solicitados no Edital, adicionando um por um

9 - Clicar na Opção "Peticionar" após todos os arquivos anexados

Obs.: A Unidade SEI que receberá todos os processos será a EMATER/DICOM/Protocolo